# Teszt autók mozgatása modul

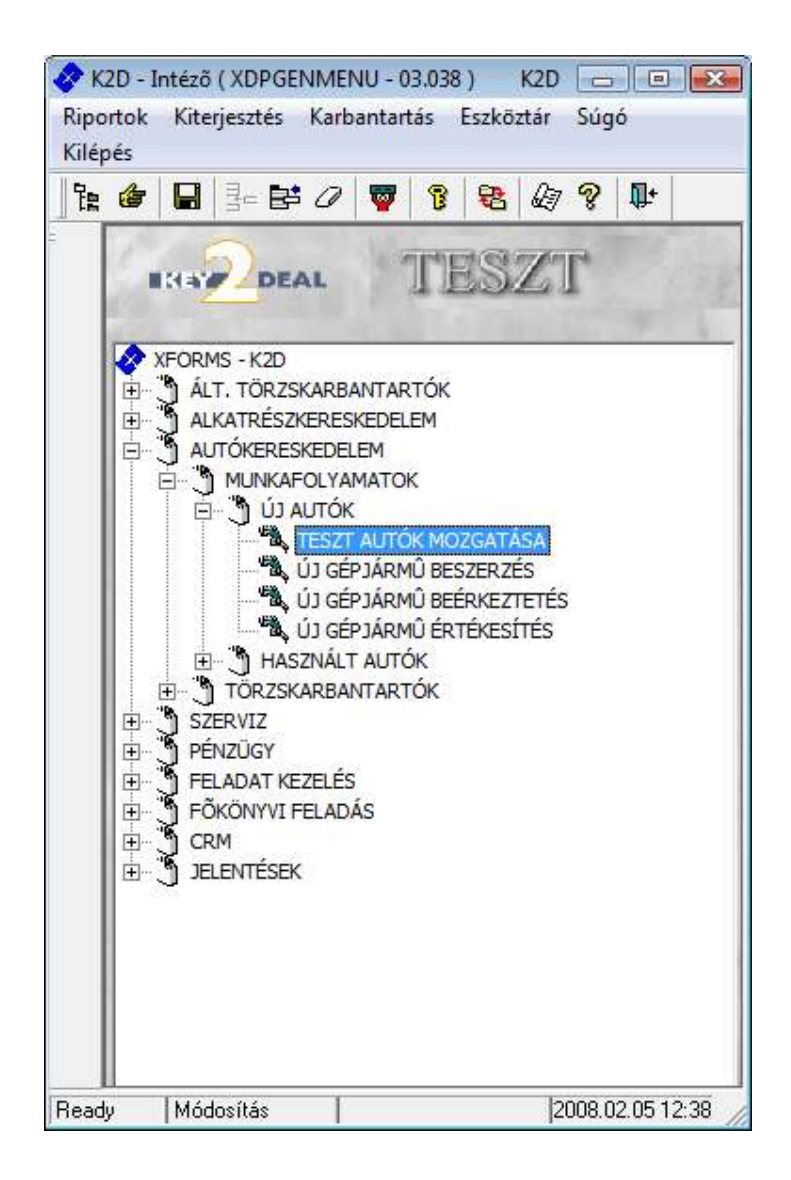

| 1. | Bevezetés                                   | 2   |
|----|---------------------------------------------|-----|
| 2. | Szűrési feltételek                          | 2   |
| 3. | Új gépjármű teszt autóvá történő minősítése | 3   |
| 4. | Teszt gépiármű mozgatása.                   | 6   |
| 5. | Teszt gépjármű visszavétele                 | . 8 |
|    | 8-FJ                                        |     |

## 1. Bevezetés

| Riportok Szû                    | irés Súgó         |        |                  |                 |
|---------------------------------|-------------------|--------|------------------|-----------------|
| IKEY                            | DEAL              | TES    | ZT               |                 |
| <ul> <li>Tesztgépjár</li> </ul> | mû                |        |                  | Ja              |
| Mozgások                        |                   |        |                  | 8               |
| Rendszám                        | Alvázszám         | Modell | Motorszám        | Üzembent. ^     |
| JLH-915                         | SJNFAAN16U0544920 |        | QG15278021Q      | SIPOS ANDRÁS    |
| JRN-482                         | SJNBAAN16U2606786 |        | QG15316133Q      | ARCHIS 21 ÉPÍTÉ |
| JRN-484                         | SJNBAAP12U2261333 | -      | QG16062858Q      | SOMFAI ISTVÁN   |
| JRN-479                         | JN1TENT30U0209919 |        | YD22199613A      | PATAI ADRIENNE  |
| KFC-470                         | SJNFAAP12U2270355 |        | QG16065097Q      | CSIKÓS LÁSZLÓ   |
| KFC-437                         | SJNFBAK12U2088943 |        | CR12345705R      | TÓTH LÁSZLÓNÉ   |
| •                               | III               |        |                  | F               |
| ?                               |                   |        |                  |                 |
| 1                               |                   |        | AND 201 1000 100 |                 |

A **Teszgépjárművek mozgásainak karbantartása** nevű ablak felső részén lévő választó gombok segítségével, különféle szűrési feltételek állíthatóak be, majd a szűrési feltételeknek megfelelő gépjárművek jelennek meg az ablakban.

| • | Tesztgépjármű |  |
|---|---------------|--|
| 0 | Mozgások      |  |
|   | 2. ábra       |  |

## 2. Szűrési feltételek

**Tesztgépjármű:** a Tesztgépjármű választógombot megnyomva a Key2Deal rendszerben beállított teszt gépjárművek jelennek meg a képernyőn.

**Mozgások:** a Mozgások választó nyomógombot megnyomva a már korábban rögzített tesztgépjármű mozgások listázhatóak a képernyőre.

A szűrési feltételek kiegészíthetőek a "Szűrés" menüpont segítségével (3. ábra) is.

| Szűrés |       |
|--------|-------|
| NISSA  | N     |
| CITRO  | )EN   |
| HOND   | A     |
| HOND   | A MKP |
| 3. (   | ábra  |

A **Gyártmánykarbantartó** modulban szereplő felvitt modellek közül az új gépjármű gyártmányok jelennek meg a szűrések között, így segítve egy konkrét gyártmányú teszt gépjármű mozgatását.

## 3. Új gépjármű teszt autóvá történő minősítése

Egy adott gépjármű teszt autóvá minősítése az Új gépjármű beérkeztetés modulban valamint a Gépjárműtörzs modulban dől el. Mindkét modulban 1-1 feltételnek kell megfelelnie a gépjárműnek, hogy teszt autóvá minősítse a rendszer.

Ezek a feltételek a következők:

Az Új gépjármű beérkeztetés modul elindítása után az Új gépjármű telepre érkeztetésének karbantartása ablak jelenik meg. (4. ábra).

| Új gépjármű telepre érkezteté<br>Riportok Szűrés Súgó | sének karbantartása ( | XDPCARARRIVE - 03.0 | 72) TESZT       | _0]                           |
|-------------------------------------------------------|-----------------------|---------------------|-----------------|-------------------------------|
| Beérkeztetések     Új gépjárművek                     |                       | Summ                | it Autó R       | t. 🚺                          |
| CAR Modell                                            | Alvázszám             | Motorszám           | Kód Színkó      | Érk. dátuma Állapot 🔺         |
| 10X-TRAIL 2.5 SV                                      | ксс                   | IFO                 | КНЗК            | 2004.11.22. Beérkezet         |
| MAXIMA 2.0 SE P4                                      | 7568786               | 676786              | APOG            | 2005.05.19. Feldolgozá        |
| CABSTAR DOB 110.35                                    | HJBKLH                | JIPOP               | 326G            | 2006.01.23. Feldolgozá        |
| 1 CABSTAR DOB 110.35                                  | 564645                | 45534564            | 326G            | 2006.01.24. Feldolgozá        |
| 1 CABSTAR CDC 110.35                                  | ASDFGJK               | 45790P              |                 | 2006.03.02. Feldolgozá        |
| 1 MAXIMA 2.0 SE P4                                    | 4564656               | 131                 | APOG            | 2006.04.20. Feldolgozá        |
| 227 ALMERA 1.5 4D ACENT                               | BEMUTATÓ              | BEMUTATÓ            | HCS D15G        | 2006.02.07. Beérkezett        |
| 282 MAXIMA 2.0 SE P4                                  | 1456469569            | 5465465             | HCS APOG        | 2006.02.27. Beérkezett        |
| 259 CABSTAR 2/OB 110.35                               | SDFSSDF               | SDFSDF              | HCS 326G        | 2006.07.17. Beérkezett        |
| MICRA 1.0 5D FITT+                                    | WE4R4W3R3             | 43R43R543           | HCS JTOK        | 2006.12.08. Feldolgozá 🗸      |
|                                                       |                       | 1/170               | Új beérke       | iztetés<br>nyel<br>y nélkül   |
| lj rekord felvitele                                   |                       | <br>  Móc           | losítás 1 sor v | an kijelölve 2007.04.24 12:37 |

4. ábra

Itt az alábbi lehetőségek közül lehet választani: (5. ábra).

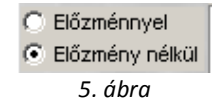

Független, hogy melyik módszerrel kerül beérkeztetésre a gépjármű a lényeg, hogy a *rendelés típusa* **teszt autó** legyen.

\_\_\_\_\_

**Megjegyzés:** ahhoz, hogy legyen a rendszerben ilyen **Rendelés típus**, kérje a DLM Solutions Kft. munkatársai segítségét, abban az esetben, ha az Ön által használt beérkeztetés modulban jelenleg nincs ilyen rendelés típus.

\_\_\_\_\_

Valamint a gépjármű besorolása is teszt gépjármű legyen, ezt a következő módon lehet beállítani. A

beérkeztetés ( ) nyomógombra kattintva a következő kérdést teszi fel a rendszer: (6. ábra).

| Figyelem | ļ               | ×                       |
|----------|-----------------|-------------------------|
| 2        | Tényleg beérkez | teti ezt a gépjárművet? |
|          | []              | Nem                     |

6. ábra

Az *igen* gombra kattintva az alábbi ablak jelenik meg: (7. ábra).

| 💼 Kérem, adja meg a következő informá | ciókat a gépjárműhöz! 🛛 🔀                                                                   |
|---------------------------------------|---------------------------------------------------------------------------------------------|
| Gyári kulcsszám:                      | 3                                                                                           |
| Rádió pin kód:                        | 444                                                                                         |
| Security system kód:                  | 3426                                                                                        |
| Biztonsági kód (1)                    | 25                                                                                          |
| Biztonsági kód (2)                    | 2563                                                                                        |
| Besorolás                             | TESZT GÉPJÁRMŰ<br>AKCIÓS ÚJ GÉPJÁRMŰ<br>BEMUTATÓTERMI GÉPJÁRMŰ<br>TESZT GÉPJÁRMŰ<br>VEVŐNEK |
|                                       | NOOK                                                                                        |

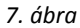

\_\_\_\_\_

**Megjegyzés:** ahhoz, hogy legyen a rendszerben ilyen **Besorolás**, kérje a DLM Solutions Kft. munkatársai segítségét, abban az esetben, ha az Ön által használt beérkeztetés modulban jelenleg nincs ilyen besorolás típus.

\_\_\_\_\_

Ezek után az Általános törzskarbantartók / Gépjármű törzs modult kell elindítani. (8. ábra). Itt az új gépjármű beérkeztetése után, le kell keresni az előzetesen beérkeztetett teszt autót és meg kell adni a rendszámot: (9. ábra).

| 避 Gépjárm | ûtörzs (XDPSERCA   | R - 03.065) K2D                  |                                                                                                    |                     |                  |
|-----------|--------------------|----------------------------------|----------------------------------------------------------------------------------------------------|---------------------|------------------|
| Riportok  | Körny.véd.ig.lapok | Szûrés Besorolás csop.áll. Adato | ok exportálás Súgó                                                                                              |                     |                  |
| IK:       |                    | TE                               | SZT                                                                                                    | <u>i</u>            |                  |
| ID F      | lendszám           | Alvázszám                        | Motorszám                                                                                                    | ID I.               | ID II. 🔺         |
| 1978-     |                    | SJNFCAE11U1044711                |                                                                                                    | HUN4696             |                  |
| 2366-     |                    | SJNBAAN16U2686906                | -22                                                                                                    | HUN8217             |                  |
| 1916-     |                    | SJNBAAN16U2677408                | -55                                                                                                    | HUN4737             |                  |
| 2402-     |                    | SJNFAAE11U1087487                | 1. The second second second second second second second second second second second second second second second | HUN8092             |                  |
| 2403-     |                    | SJNFAAE11U1009554                | - 1                                                                                                    | HUN8088             |                  |
| 2389-     |                    | SJNBAAN16U2686686                |                                                                                                    | HUN8144             |                  |
| 2456-     |                    | SJNFAAN16U2686242                | -                                                                                                    | HUN8207             |                  |
| 1954 -    |                    | SJNFBAK12U2062679                | -                                                                                                    | HUN5133             |                  |
|           |                    |                                  | 1/2690                                                                                                    | <b>4</b>            |                  |
| Ready     |                    |                                  | Módosítás                                                                                                    | 1 sor van kijelölve | 2008.02.05 13:49 |

8. ábra

| ebek Módosítási napló Riportok Gj | .átvezetés Megjelölési típus |                                |       |
|-----------------------------------|------------------------------|--------------------------------|-------|
| EKST DEAL                         | TESZ                         | Г                              |       |
| Rendszám                          | Alvázszám SJNFAAE11U1009554  | ID 2403                        | 1.5   |
| Gyártmány NISSAN 💌                | Motorszám-                   | Élő Élő 🗾                      |       |
| Tipus NOTE VISIA                  | NOTE VISIA                   | Fajta SZGK 💌                   |       |
| NOTE VISIA                        |                              |                                |       |
| Szín -                            | *                            | Kategória Alsó                 |       |
| Kárpit-                           |                              | Gj. státusz Új gj. készleten   |       |
| Besorolás -                       |                              | 123 A.                         |       |
| ID IHUN8088                       | ID II                        |                                |       |
| Hazai forg. hely. 🔽               | Hazai forg. h. 0000.00.00    | Gyártási év/hó 2006.           | 12.01 |
| Ért. dátum 0000.00.00.            | Értékesítő dlr               |                                |       |
| Ccm 1386                          | Ajtók száma                  | Üzemmód Benz                   | in 🔄  |
| Nettó súly                        | Száll. szem.                 | Forgalmi érv. 0000.            | 00.00 |
| Bruttó súly                       | Katalizátor típus Nincs kata | iz: • Környv. k. érv. 0000.    | 00.00 |
| Tulajdonos -                      | 1 V Kontakt s                | zemély                         |       |
| Üzembent                          | 1                            | Tel.                           |       |
| Munkatárs BALOGH ANDREA           | •                            |                                |       |
| 1. regisztr. 2006.12.15.          | Garancia érv. 0000.00.00.    | Bekerülés Új gi, értékesítés 🔻 |       |
| Futott km                         | Ut. jav. 2006.12.15. 09:30   | Eredetiség                     |       |
| Els. szerelő -                    |                              | Felelős üi.                    |       |
|                                   |                              |                                | 1.    |
|                                   |                              |                                | 0     |
|                                   |                              |                                | کا لک |

9. ábra

Ezen beállítások elvégzése után a gépjármű, mint **Teszt gépjárműként** besorolt autó, megjelenik a teszt gépjárművek listája között.

# 4. Teszt gépjármű mozgatása

A **Tesztgépjárművek mozgásainak karbantartása** ablakon (10. ábra) a rendszerben lévő teszt gépjárművek válogathatóak le. Egy új mozgás felvitele úgy történik, hogy a kiválasztott

gépjármű kijelölése után az *új tesztgépjármű mozgás felvitele* () nyomógombra kattintva az **Új mozgás felvitele** nevű ablak jelenik meg (11. ábra).

|                                                   | DEAL                | TB                         | SZT                  |                        |
|---------------------------------------------------|---------------------|----------------------------|----------------------|------------------------|
| <ul> <li>Teortpipijé</li> <li>Mozpások</li> </ul> | mů                  |                            |                      | -                      |
| Rendszám                                          | Alverszám           | Modell                     | Mutorstam            | Uzembent.              |
| JLH-915                                           | SUNFAAN16L0544920   | -                          | QG15278021Q          | SIPOS ANDRÁS           |
| HE4-482                                           | SINEAAN 1012606 FEE |                            | QG15316133Q          | ARCHS 21 ERTE          |
| JRN-484                                           | SJNBAAP12U2261333   | 140 - C                    | 0G160628580          | SOMFALISTVAN           |
| JRN-479                                           | JN1TENT30U0209919   | 1. m. 1                    | YD22199613A          | PATAI ADRIENNE         |
| KFC-47D                                           | SJNFAAP12U2270355   | 140                        | QG16065097Q          | CSIKÓS LÁSZLÓ          |
| KFC-437                                           | SJNFBAK12U2088943   | (a) (                      | CR12345705R          | TÓTH LÁSZLÓNÉ          |
| -                                                 | 16                  |                            |                      | 1                      |
| and initial                                       | I want man from     | international commentation | international states | NAMES A DESCRIPTION OF |

10. ábra

| ECTAT DEAL          | TES              | TZI                                                                                                    | R.K.                          |              |
|---------------------|------------------|----------------------------------------------------------------------------------------------------|-------------------------------|--------------|
| Szam:               | Allapot Feldolgo | zás alatti 💌                                                                                                    | ÉIG ÉIG                       | •            |
| Rendszâm JRN-482    |                  | Atvevő partner                                                                                                    |                               |              |
| Átadó drisdba       |                  | Átvevő                                                                                                    | -                             | *            |
| Ázvevő cime         | đ                | in the second second se |                               |              |
| Vez. eng. számz     | d -              | 2010                                                                                                    | Szul. idő 0000 00             | 00           |
| Vez, eng. tipusz    | (                |                                                                                                    |                               |              |
| Jegyz, számi        |                  | 1.00                                                                                                    |                               |              |
| Atad. dátuma 2008.  | 02.05 14.55      | Átad üa. szint                                                                                                    | <ul> <li>Atad. km.</li> </ul> | 0            |
| Útică               | 6                |                                                                                                    |                               |              |
| Megj. (dtad.biz.    | N.               |                                                                                                    |                               |              |
| Átad. megj          |                  |                                                                                                    |                               |              |
| Érv. dátum          | 2008.02.05       | 1 1 1 1 1                                                                                                    | Érv. idő 14:55                |              |
| Visszavevő          |                  | Visszave                                                                                                    | stel dátuma 0000 00           | 00 00 00     |
| Visszav. es. szin   |                  | 11.100.0                                                                                                    | Vieszav.km                    |              |
| Megj. (visszav.biz. | 1                |                                                                                                    | and the particular            |              |
| Visszav, megi       | 3                |                                                                                                    |                               |              |
| Reguite dreeba      |                  | Rögz, datum 2008                                                                                                    | 02.05 Rogi                    | r. 166 14:56 |
|                     |                  |                                                                                                    |                               |              |
|                     |                  |                                                                                                    |                               | NO UK        |

11. ábra

Az Új mozgás felvitele nevű ablakon a kiválasztott gépjármű rendszáma és az átadó felhasználó neve (a felhasználó, aki belépett a rendszerbe) jelenik meg. Kitöltendő mezőket a 12. ábra mutatja.

| t <mark>ad</mark> Visszavesz Nyomtatás S | lérülési Napló 🛛 M | egállapodás   |                  |             |         |
|------------------------------------------|--------------------|---------------|------------------|-------------|---------|
|                                          | TES                | SZT           |                  | 1. Stor     |         |
| Szam: 4                                  | Állapot Feldolgo   | ozás alatti 💌 | Élő              | Elō 🗾       |         |
| Rendszám JRN-482                         |                    | Átvevő pa     | artner           |             |         |
| Átadó dmsdba                             | -                  | ) Á           | tvevő OLÁH RÓBI  | ERT         | -       |
| Átvevő címe                              | 3529 MISKOLC       | :, X          |                  |             |         |
| Vez. eng. száma                          | a FH998877         |               | Szül. idő        | 0000.00.00. |         |
| Vez. eng. típusa                         | a                  |               |                  | 12 2-       |         |
| Jegyz. száma                             | a                  |               |                  | 18 2        |         |
| Átad. dátuma 2008.                       | 02.05. 14:55       | Átad üa. s    | zint 3/4 💌       | Átad. km.   | 12323   |
| Úticé                                    | ISMERETLEN         |               |                  |             |         |
| Megj. (átad.biz.                         | )                  |               |                  |             |         |
| Átad. megj                               |                    |               |                  |             |         |
| Érv. dátun                               | n 2008.02.05.      | 100           | Érv. idő         | 14:55       |         |
| Visszavevő                               | -                  | Vi            | sszavétel dátuma | 0000.00.00. | 00:00   |
| Visszav. üa. szin                        | t                  |               | Visszav.km       |             |         |
| Megj. (visszav.biz.                      | )                  |               |                  |             |         |
| Visszav. megj                            |                    |               |                  |             |         |
| Rögzítő dmsdba                           | -                  | Rögz. dátum   | 2008.02.05.      | Rögz. id    | ö 14:55 |
|                                          |                    | 311           |                  | NO          | ок      |
|                                          |                    |               |                  |             |         |

12. ábra

### A kitöltendő mezők a következők:

- 1. Átvevő partner / Átvevő: Vagy a partnertörzsből (ügyfél lista), vagy az átvevő listából (felhasználó lista) kell kiválasztani, hogy ki a felelős személy aki a teszt gépjármű elviteléért felelősséggel tartozik (általában az ügyfél).
- 2. Vezetői engedély száma: A teszt gépjárművet próbaútra elvivő személy jogosítvány azonosító száma.
- 3. Vezetői engedély típusa: A teszt gépjárművet próbaútra elvivő személy jogosítvány típusa.
- 4. Jegyzőkönyv száma: Opcionálisan készíthető kézi átadás átvételi jegyzőkönyv, és annak sorszáma.
- 5. Átadás dátuma: Automatikusan fel van töltve a modulba történő belépéskori dátummal és idővel.
- 6. Átadáskor üzemanyagszint: A teszt gépjármű átadásakor a gépjármű üzemanyag szintje.
- 7. Átadáskor kilométer: A teszt gépjármű átadáskor a gépjármű addigi megtett kilométer állása.
- 8. *Úti cél:* Opcionálisan kitölthető a teszt gépjármű úti célja.
- 9. Megjegyzések: Megjegyzések is felvihetőek opcionálisan (bizonylatra kerülő és bizonylatra nem kerülő megjegyzések).

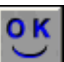

Az adatok bevitele után a *Mentés* () nyomógombra kattintást követően a felvitt mozgás kap egy azonosító számot (narancssárga mező).

Ezután az "Átad" menüpontra kattintva a képernyőn megjelenik a Teszt gépjármű átadás átvétel riport. (13. ábra).

### Teszt gépjármű átadás-átvétel

| TESZT KFT.                                           |                        |                                            |                  |  |  |  |  |
|------------------------------------------------------|------------------------|--------------------------------------------|------------------|--|--|--|--|
| <b>Gép járművet átadó személy:</b><br>DIENES BETTINA |                        | <b>Gép járművet átvevő:</b><br>BAKOS KINGA |                  |  |  |  |  |
| (TESZT KFT.)                                         |                        | 9437 HEGYKÖ, JÓKA MÓR                      | UT 39 ÚT 1       |  |  |  |  |
| 1095 Budapest, Máriássy u. 5.                        |                        | Szii latáci id aja:                        |                  |  |  |  |  |
|                                                      |                        | Vezetői engedély tínusa:                   | "B"              |  |  |  |  |
|                                                      |                        | Vezetői engedély száma:                    | –<br>ÉA H1197479 |  |  |  |  |
|                                                      |                        |                                            |                  |  |  |  |  |
|                                                      |                        |                                            |                  |  |  |  |  |
| Á tadás-átvételi jegyzőkönyv száma:                  |                        |                                            |                  |  |  |  |  |
| Á tadás ideje:                                       | 2007. 04.24 13:54      |                                            |                  |  |  |  |  |
| Km óra állás átad áskor:                             | 26 900 Km              |                                            |                  |  |  |  |  |
| Üzemanyagszint átad áskor:                           | 0,50                   |                                            |                  |  |  |  |  |
| Uticél, útvonal:                                     | ISMERETLEN             |                                            |                  |  |  |  |  |
| Modell:                                              | NISSAN MAXIMA          | 2.0 SE P4                                  |                  |  |  |  |  |
| A k ázszám:                                          | TES ZT ELEK            |                                            |                  |  |  |  |  |
| Motorszám:                                           | TES ZT IMRE            |                                            |                  |  |  |  |  |
| Rendszám:                                            | P-998765               |                                            |                  |  |  |  |  |
| Szín:<br>Sérülésállapot:                             | Ezüst<br>Sérülésmentes |                                            |                  |  |  |  |  |
| Megjegyzés átadáskor:<br>nincs                       |                        |                                            |                  |  |  |  |  |
| Á tadó:                                              |                        | Á tv evő :                                 | BARDI EDIGA      |  |  |  |  |

13. ábra

## 5. Teszt gépjármű visszavétele

A **Tesztgépjárművek mozgásainak karbantartása** nevű ablakon a **mozgások** választógomb segítségével a korábban felvitt mozgásokat lehet listáztatni a képernyőre. Az adott mozgás kiválasztását követően, majd a *Kijelölt gépjárműhöz tartozó mozgások módosítása* nevű

nyomógombot ( ablak jelenik meg (14. ábra).

| ad Visszavesz Nyomtatás                                        | Sérülési Napló Me                  | gállapodás                 |                               |             |            |
|----------------------------------------------------------------|------------------------------------|----------------------------|-------------------------------|-------------|------------|
| Szam: 4<br>Rendszám JRN-482                                    | Állapot Feldolgo                   | zás alatti _▼<br>Átvevõ pa | Élő<br>rtner                  | Elô 💌       |            |
| Atado jumsuba                                                  | ma 2520 MISKOLC                    | Y AL                       |                               | .KI         | <u> </u>   |
| Vez. eng. szá<br>Vez. eng. típ                                 | ma FH998877<br>usa                 |                            | Szül. idő                     | 0000.00.00. |            |
| Átad. dátuma 20<br>Út                                          | 08.02.05. 14:55<br>icél ISMERETLEN | Átad üa. sz                | zint 3/4 💌                    | Átad. km.   | 1232       |
| Megj. (atad.r<br>Átad. m<br>Érv. dát                           | egj.<br>2008.02.05.                |                            | Érv. idő                      | 14:55       |            |
| Visszavevő<br>Visszav. üa. s<br>Megj. (visszav.t<br>Visszav. m | vint v<br>iz.)<br>eqi.             | Vis                        | szavétel dátuma<br>Visszav.km | 0000.00.00. | 00:0       |
| Rögzítő dmsdba                                                 |                                    | Rögz. dátum                | 2008.02.05.                   | Rögz. id    | 6 14:5     |
|                                                                |                                    | 311                        |                               | NO          | <u>o</u> k |

14. ábra

A *Kijelölt tesztgépjármű mozgás módosítása* nevű ablakon a az átadásra vonatkozó információk (felső rész), már ki vannak töltve, a feladat, hogy a visszavételre vonatkozó információk is kitöltésre kerüljenek.

#### A kitöltendő mezők a következők:

- 1. *Visszavétel dátuma:* A visszavétel dátuma mezőkbe belekattintva a rendszer automatikusan feltölti a mezőket a szerverben tárolt pontos dátummal és idővel.
- 2. Visszavételkori üzemanyagszint: A teszt autó visszavételkori üzemanyagszintje.
- 3. Visszavételkori kilométer: A teszt autó visszavételkori kilométeróra állása.
- 4. *Megjegyzések:* Megjegyzések is felvihetőek opcionálisan (bizonylatra kerülő és bizonylatra nem kerülő megjegyzések).

Az adatok bevitele után a *Mentés* nyomógombra (**D**) kattintást követően a **"Visszavesz"** menüpontra kattintva a következő riport jelenik meg (15. ábra) a képernyőn.

| TESZT KFT.                                                            |                        |                                                                               |                   |  |  |  |
|-----------------------------------------------------------------------|------------------------|-------------------------------------------------------------------------------|-------------------|--|--|--|
| <b>Gép járművet átvevő személy:</b><br>DIENES BETTINA<br>(TESZT KFT.) |                        | <b>Gép járművet átadó:</b><br>BAKOS KINGA<br>9437 HEGYKÖ, JÓKA MÓR UT 39 ÚT 1 |                   |  |  |  |
| 1095 Budapest, Máriássy u. 5.                                         |                        | Születési ileje:<br>Vezetői engedély típusa:<br>Vezetői engedély száma:       | "B"<br>ÉAH1197479 |  |  |  |
| Á tadás-átvételi jegyző könyv száma:                                  |                        |                                                                               |                   |  |  |  |
| Á tadás ideje:                                                        | 2007.04.2413:54        |                                                                               |                   |  |  |  |
| Visszavétel ideje:                                                    | 2007. 04.24 14:16      |                                                                               |                   |  |  |  |
| Km óra állás átad áskor:                                              | 26 900 Km              |                                                                               |                   |  |  |  |
| Km óra állás visszavételkor:                                          | 26 915 Km              |                                                                               |                   |  |  |  |
| Üzemanyagszint átad áskor:                                            | 0,50                   |                                                                               |                   |  |  |  |
| Üzemanyagszint visszavételkor:                                        | 0,50                   |                                                                               |                   |  |  |  |
| Uticél, útvonal:                                                      | ISMERETLEN             |                                                                               |                   |  |  |  |
| Modell:                                                               | NISSAN MAXIMA          | 2.0 SE P4                                                                     |                   |  |  |  |
| A lv ázszám :                                                         | TES ZT ELEK            |                                                                               |                   |  |  |  |
| Motorszám:                                                            | TESZT IMRE             |                                                                               |                   |  |  |  |
| Rendszám:                                                             | P-998765               |                                                                               |                   |  |  |  |
| Szín:<br>Sérülésállapot:                                              | Ezüst<br>Sérülésmentes |                                                                               |                   |  |  |  |
| Megjegyzés átadáskor:<br>nincs<br>Megjegyzés visszavételkor:<br>nincs |                        |                                                                               |                   |  |  |  |

## Teszt gépjármű átadás-átvétel

Á tv evő: \_\_\_\_\_ \_\_\_\_\_ \_\_\_ \_\_\_ Á tadó: \_\_\_\_\_ \_\_\_ Á tadó: \_\_\_\_\_\_\_\_\_

15.ábra